# Definir categorias de URL personalizadas no WSA

## Contents

Introduction Prerequisites Requirements Componentes Utilizados Informações de Apoio Configurar Permitir URLs Criar uma nova URL personalizada Edite a Política de Acesso Global Bloquear URLs Criar uma nova URL personalizada Edite a Política de Acesso Global

# Introduction

Este documento descreve como você pode definir categorias de URL personalizadas que funcionam no Web Security Appliance (WSA).

Contribuído por Shikha Grover e editado por Yeraldin Sanchez, Engenheiros do TAC da Cisco.

# Prerequisites

## Requirements

A Cisco recomenda que você tenha conhecimento destes tópicos:

Compreensão inicial do Cisco Web Security Appliance

## **Componentes Utilizados**

Este documento não se restringe a versões de software e hardware específicas.

The information in this document was created from the devices in a specific lab environment. All of the devices used in this document started with a cleared (default) configuration. Se a rede estiver ativa, certifique-se de que você entenda o impacto potencial de qualquer comando.

# Informações de Apoio

A categoria em que um URL se enquadra é determinada por um banco de dados de categorias de

filtragem. O Web Security Appliance coleta informações e mantém um banco de dados separado para cada mecanismo de filtragem de URL. Os bancos de dados das categorias de filtragem recebem atualizações periodicamente do servidor de atualização da Cisco e são mantidos pelo Cisco TALOS. Talos, o Security Intelligence and Research Group da Cisco, acompanha constantemente um amplo conjunto de atributos para avaliar conclusões sobre um determinado host.

Pode haver situações em que você queira classificar um endereço de URL/ domínio/IP de forma diferente e tenha classificação personalizada local em sua caixa. Isso pode ser feito com categorias de URL personalizadas.

Quando o mecanismo de filtragem de URL corresponde uma categoria de URL à URL em uma solicitação de cliente, ele avalia primeiro a URL em relação às categorias de URL personalizadas incluídas no grupo de política. Se o URL na solicitação não corresponder a uma categoria personalizada incluída, o mecanismo de filtragem de URL o compara com as categorias de URL predefinidas.

# Configurar

## Permitir URLs

Se você confiar no site, poderá permitir o processo a seguir.

#### Criar uma nova URL personalizada

- Crie uma nova categoria de URL personalizada, navegue para GUI > Web Security Manager > Custom URL Categories > Add Custom Category Name: URLs permitidos.
- 2. Adicione os sites que deseia controlar na secão de sites (company.com..company.com).

Custom and External URL Categories: Edit Category

| Category Name: | Allowed URLs                                     |
|----------------|--------------------------------------------------|
| Comments: 🕐    |                                                  |
| List Order:    | 1                                                |
| Category Type: | Local Custom Category                            |
| Sites: 🕐       | (e.g. 10.0.0.1, 2001:420:80:11:15, example.com.) |
|                | Regular Expressions: ⑦                           |
|                | Enter one regular expression per line.           |

- 4. Observe que "domain.com" só corresponderá a "domain.com", não a <u>www.domain.com</u> ou a "host.domain.com". Para permitir um site e todos os subdomínios, serão necessárias duas entradas na seção "sites": ". domain.com, domain.com".
- 5. Clique em Submit.

#### Edite a Política de Acesso Global

- 1. Abra Web Security Manager > Access Policies > Global Policy > URL Filtering.
- 2. Clique em Selecionar categorias personalizadas.
- 3. Clique na seta suspensa URLs permitidos, escolha Incluir na política e clique em Aplicar.
- 4. Coloque uma marca de seleção na caixa para Permitir.
- 5. Clique em Enviar e Confirmar alterações.

Access Policies: URL Filtering: Global Policy

| Custom and External URL Category Filtering                                                                              |                |            |            |            |            |            |             |            |
|----------------------------------------------------------------------------------------------------|----------------|------------|------------|------------|------------|------------|-------------|------------|
| These URL Categories are defined as group membership criteria. All other categories are not applicable for this policy. |                |            |            |            |            |            |             |            |
|                                                                                                    |                | Block      | Redirect   | Allow (2   | Hunter     | Warn (E    | Quota-Based | Time-Based |
| Category                                                                                                    | Category Type  | Select all | Select all | Select all | Select all | Select all |             |            |
| O Allowed URLs                                                                                                    | Custom (Local) |            |            | ~          |            |            |             |            |
| Select Outom Categories                                                                                                 |                |            |            |            |            |            |             |            |

#### **Bloquear URLs**

Se você não confia no site, pode bloqueá-lo com o seguinte processo.

#### Criar uma nova URL personalizada

- Crie uma nova categoria de URL personalizada, navegue para GUI > Web Security Manager
   > Custom URL Categories > Add Custom Category Name: URLs bloqueadas.
- 2. Adicione os sites que deseja controlar na seção de sites (company.com,
  - .company.com).

| Edit Custom and External URL Category |                                                                  |                                                                                            |
|---------------------------------------|------------------------------------------------------------------|--------------------------------------------------------------------------------------------|
| Category Name:                        | Blocked URLs                                                     |                                                                                            |
| Comments: 🕐                           |                                                                  |                                                                                            |
| List Order:                           | 1                                                                |                                                                                            |
| Category Type:                        | Local Custom Category                                            |                                                                                            |
| Sites: 🕐                              | (e.g. 10.0.0.1, 2001:420:80:1::5, example.com.)                  | Sort URLS<br>Click the Sort URLs button to sort all<br>site URLs in Alpha-numerical order. |
| ✓ Advanced                            | Regular Expressions: (?)  Enter one regular expression per line. |                                                                                            |

- Observe que "domain.com" só corresponderá a "domain.com", não a <u>www.domain.com</u> ou a "host.domain.com". Para bloquear um site e todos os subdomínios, serão necessárias duas entradas na seção "sites": ". domain.com, domain.com".
- 4. Clique em Submit.

#### Edite a Política de Acesso Global

1. Abra Web Security Manager > Access Policies > Global Policy > URL Filtering.

- 2. Clique em Selecionar categorias personalizadas....
- 3. Clique na seta suspensa URLs bloqueados, escolha Incluir na política e clique em Aplicar.
- 4. Coloque uma marca de seleção na caixa para Bloquear.
- 5. Clique em Enviar e Confirmar alterações.

Access Policies: URL Filtering: Global Policy

| Custom and External URL Category Filtering                                                                              |                |            |            |            |            |            |             |            |
|----------------------------------------------------------------------------------------------------|----------------|------------|------------|------------|------------|------------|-------------|------------|
| These URL Categories are defined as group membership oriteria. All other categories are not applicable for this policy. |                |            |            |            |            |            |             |            |
|                                                                                                    |                | Block<br>O | Redirect   | Allow 🕑    | Monitor    | Warn (E)   | Quota-Based | Time-Based |
| Category                                                                                                    | Category Type  | Select all | Select all | Select all | Select all | Select all |             |            |
| O Blocked URLs                                                                                                    | Custom (Local) | ~          |            |            |            |            |             |            |
| Select Custom Categories                                                                                                |                |            |            |            |            |            |             |            |

**Observação**: as alterações acima podem ser feitas em qualquer política de acesso e não apenas na Política Global. O mesmo procedimento pode ser aplicado às políticas de descriptografia.

Consulte este guia para obter um caso de uso amplamente implantado.